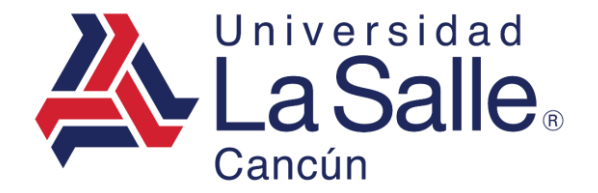

## INICIAR SESIÓN POR PRIMERA OCASIÓN Microsoft 365

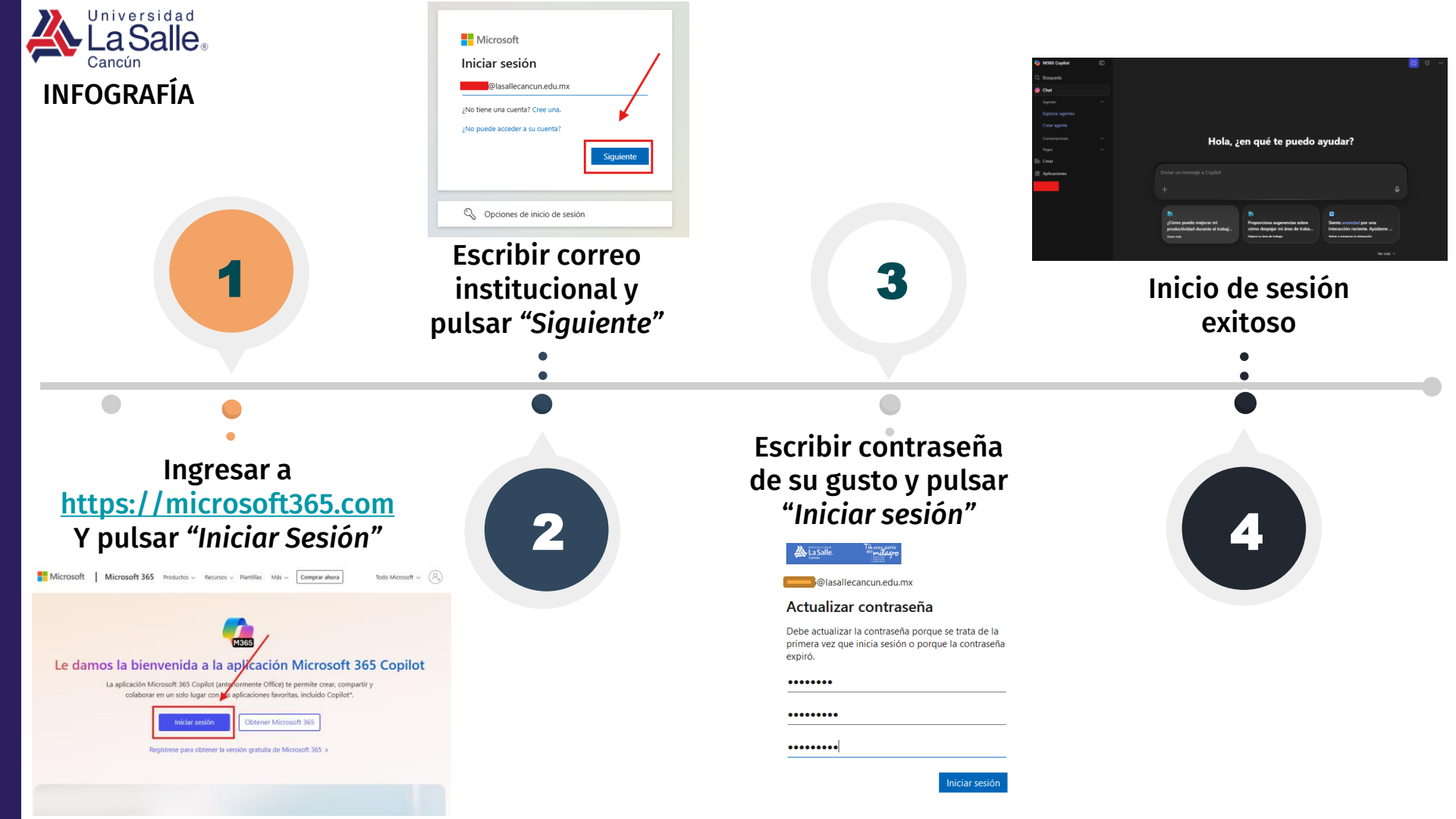